# **TEXTBOOK CHECK-OUT & CHECK-IN**

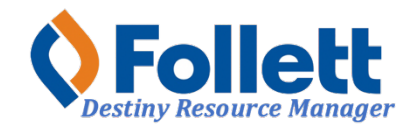

Destiny Resource Manager allows users with limited and full access to check-out and check-in textbooks.

#### In this tutorial you will learn how to:

- Check-out textbooks to patrons
- Check-in textbooks

#### **Requirements:**

- PC or MAC
- A web browser such as:
  - Google Chrome
  - Mozilla Firefox
  - Safari
- Limited or full access to Destiny Resource Manager
- An Internet connection
- An LAUSD Single-Sign-On (SSO)

### STEP ONE: LOG IN TO DESTINY

- 1. Open a web browser.
- 2. In the address bar, type the following URL: http://lausd.follettdestiny.com
- **3.** Click on the arrow pointing to the right, located at the upper right-hand corner of the page. **NOTE:** If you are already logged in to you LAUSD email, clicking on the arrow pointing to the right will automatically log you in to Destiny.

| <b>Destiny</b><br>Los Angeles Unified School District |                                                     | Ð                          |
|-------------------------------------------------------|-----------------------------------------------------|----------------------------|
| (Search Sites Q                                       |                                                     | Click here to log in       |
| Early Education Centers (87)                          | Adult School (2)                                    | Primary Centers (19)       |
| 4th Street EEC (1944001)                              | BELMONT CAS (1903901)                               | <u>4th St PC (1397401)</u> |
| 24th Street EEC (1957001)                             | E Manfred Evans Community Adult School<br>(1909201) | Amanecer PC (1642601)      |
| 28th Street EEC (1959501)                             | (1202201)                                           | Bakewell PC (1402001)      |
| 36th Street EEC (1956601)                             |                                                     | Escutia PC (1322001)       |
| 37th Street EEC (1959301)                             |                                                     | <u>Garza PC (1342601)</u>  |
| 66th Street EEC (1956101)                             |                                                     | Hooper Ave PC (1457601)    |
| 75th Street EEC (1955801)                             |                                                     | Jones PC (1511201)         |
| Elementary Schools (653)                              | Middle Schools (176)                                | High Schools (238)         |

- Faculty and Staff: Select the LAUSD Faculty/Staff SSO to log in. Enter your full LAUSD email and password to log in.
- Student: Select the LAUSD Student SSO to log in. Enter your full LAUSD email and password to log in.
- LAUSD District Staff: select LAUSD District Staff SSO to log in. Enter your full LAUSD email and password to log in.

Individuals granted access to Destiny for a specific site(s) or District level access, use the right side of the log in and enter your assigned Username and Password.

| LOS AN                   |                                        |
|--------------------------|----------------------------------------|
| AUSD Faculty/Staff SSO   | Username                               |
| AUSD Student SSO         | Password                               |
| LAUSD District Staff SSO |                                        |
|                          | Remember me                            |
|                          | Forgot your password? Recover password |

### STEP TWO: CHECKING-OUT TEXTBOOKS TO A PATRON (STUDENT/TEACHER)

- 1. Once logged in, use this drop-down menu and select Back Office.
- 2. Click on the Circulation drop-down menu option and select Check Out Items.
- 3. Make sure the **To Patron** sub-tab is selected.
- 4. Make sure the box for **Only my patrons** is checked.
- 5. Make sure the box for **Only search** is **NOT** checked.
- 6. Make sure the box for **Only Active Patrons** is checked.
- 7. Click inside the **Find** field and either type the last and first name of the patron or scan/ enter the patron's LAUSD ID.
- 8. If you type the name and or patron ID, click the **Find Patron** button.

| Los Angeles Unified Scl                                                                      | hool District Gage N | AS (1815101) 🗸              |              |               |             | Back Offic | • 🗸 🖉             |
|----------------------------------------------------------------------------------------------|----------------------|-----------------------------|--------------|---------------|-------------|------------|-------------------|
| Check Out Items                                                                              |                      |                             | 3            |               | Rese        | t Page Ro  | esource Manager 🗸 |
| 드) Catalog                                                                                   | × O                  | $\overline{\mathcal{O}}$    | 8 /          | (1)           |             |            | How do I (?)      |
| Circulation                                                                                  | ~ 2                  |                             | To Patron    | To Department | To Location | By Class   | To Teacher        |
| Check Out Items                                                                              | Find                 |                             | Find Patron  | Find Item     |             |            |                   |
| Check In Items<br>Renew<br>Fines/Fees<br>Item Status<br>Patron Status<br>Offline Circulation | 4                    | Inly my patrons Only search | Patron Names | Only Activ    | e Patrons   |            | 5                 |
| an Reports                                                                                   | ~                    |                             |              |               |             |            |                   |
| l Admin                                                                                      | ~                    |                             |              |               |             |            |                   |
| ⑦ More                                                                                       | ~                    |                             |              |               |             |            |                   |

- 9. Click inside the **Find** field and scan or type the textbook's barcode.
- 10. If the barcode was typed, click on the **Find Item** button.
- 11. The textbook will be displayed under the Checked Out section. The textbook is now checked out to the patron. NOTE: Always make sure that as you scan textbooks and or type the textbook barcode and click on "Find Item," that the textbook's title appears down under the "Checked Out" section.
- 12. To check-out textbooks to other patrons, click the **Reset Page** button to clear the screen and repeat steps 7-9.

| Los Angeles Unified Sc                                                                       | hool Distric | ct Gage MS (1815101) V                                                                                                    | 🏭 Back Office 🗸 🔔 🛞                                                                |
|----------------------------------------------------------------------------------------------|--------------|----------------------------------------------------------------------------------------------------|------------------------------------------------------------------------------------|
| Check Out Items                                                                              |              |                                                                                                    | Reset Page Resource Manager V                                                      |
| 됴) Catalog                                                                                   | ~            | 9 10                                                                                                    | 12 How do I (2)                                                                    |
| ≓ Circulation                                                                                | ^            | $\neg$                                                                                                    | To Patron To Department To Location By Class To Teacher                            |
| I Check Out Items                                                                            |              | Find Find Patron Find                                                                                                    | d Item                                                                             |
| Check In Items<br>Renew<br>Fines/Fees<br>Item Status<br>Patron Status<br>Offline Circulation |              | Conty my patrons Only search Patron Names C<br>GONZALEZ, OSCAR (Faculty: 00583120)<br>Checked Out Resources: 1<br>Overdue Resources: 0<br>Fines Ubrary: 50.00 / Resources: \$0.00<br>Patron: \$0.00 | Only Active Patrons<br>Edit Patron<br>Grade Level<br>Homeroom<br>Take Home Allowed |
| a Reports                                                                                    | $\sim$       | Fees Resources: \$0.00                                                                                                    | Only today's sheek auto                                                            |
| le Admin                                                                                     | ~            |                                                                                                    | Email Receipt                                                                      |
| ③ More                                                                                       | ů,           | Checked Out     Impact Grade 6 World History & Geography: Ancient     Items Out                                                                                                    | t Civilizations (Item: T4000000327002) 6/10/2026<br>Change Date                    |

## STEP THREE: CHECKING-IN TEXTBOOKS

- 1. Once logged in, use this drop-down menu and select Back Office.
- 2. Click on the Circulation drop-down menu option and select Check Out Items.
- 3. Click inside the **Find Item** field and type or scan the textbook's barcode. If you typed in the barcode, click on **Go**.
- 4. The book will be checked in and will appear under the **Most Recently Checked In** section. **NOTE: Always check to make sure that the textbook and the person's name is displayed is that of the person turning it in.**

| Los Angeles Unified School D | istrict Gage MS (1815101) V                                                                                         |                 | 📕 🏭 Back Office 🗸 🖉 🛞         |
|------------------------------|----------------------------------------------------------------------------------------------------|-----------------|-------------------------------|
| Check in Items               | - 0                                                                                                    | ~               | Reset Page Resource Manager V |
| 드D Catalog                   |                                                                                                    | (1)             | How do I 🕐                    |
| ≓Circulation                 | Find Item 60 View Today's Checkins                                                                                  |                 |                               |
| Check Out Items              | Most Recently Checked In     Impact Grade 6 World History & Geography: Ancient Civilizations (Item: T4000000327002) | Due 6/10/2026   |                               |
| I Check in Items             | Checked out 7/15/2025 to GONZALEZ, OSCAR (Faculty: 00583120)                                                        | Condition New ~ | Add Help Ticket) Create Fine  |
| Renew                        | Print Receipt Email Receipt                                                                                         |                 |                               |
| Fines/Fees                   |                                                                                                    |                 |                               |
| Item Status                  |                                                                                                    |                 |                               |
| Patron Status                |                                                                                                    |                 |                               |
| Offline Circulation          |                                                                                                    |                 |                               |
| a Reports                    |                                                                                                    |                 |                               |
| @ Admin                      |                                                                                                    |                 |                               |
| ⑦ More                       |                                                                                                    |                 |                               |